# 兰溪市电子投标系统(通用版工具)

使用手册

杭州擎洲软件有限公司

2020年12月

# 一、新建投标项目

打开投标工具,点击菜单栏新建按钮,之后选择招标文件,如下图。

| 労会は通用投稿工具10.0     文件(1) 项目(2) 智慧攀洲(2) 帮助(1)     文件(5) 型 另存为(A) ■ 1.編編 3 2.1     新建(1)     ゴ 打开(2) ■ 保存(5) ■ 另存为(A) ■ 1.編編 3 2.1 | 金查 🔮 3.PDF转换 | 及签章 🔵 4.生成 | 文件 🌒 5.报表 🚺 <b>退出(2</b> | ٥    |                |          |          |
|----------------------------------------------------------------------------------------------------|--------------|------------|-------------------------|------|----------------|----------|----------|
|                                                                                                    | <b>鄕</b> 打开  |            |                         |      |                |          | <b>X</b> |
|                                                                                                    | 查找范围(I):     | ■ 桌面       |                         | • (= | 🛍 💣 📰 🔻        |          |          |
|                                                                                                    | C.           | 文件         | 夹                       |      | 文件夹            |          | •        |
|                                                                                                    | 最近使用的项       | 2020       | 知识大比武                   |      | 安装包            |          |          |
|                                                                                                    |              | 快捷         | 与式<br>字节                |      | 快捷方式<br>601 字节 |          |          |
|                                                                                                    | 桌面           | 测试         | 页目1126(版本号:1).招标书       |      | 绩效             |          |          |
|                                                                                                    |              | 1.16       | 文件<br>MB                |      | 快捷方式<br>591 字节 |          |          |
|                                                                                                    | 我的文档         |            | <b>言息</b>               |      | 开评标            |          | - n      |
|                                                                                                    |              | 611        | 字节                      |      | 601字节          |          |          |
|                                                                                                    | 计算机          | 模板 快速      | 方式                      | M    | 日常文档<br>快捷方式   |          | =        |
|                                                                                                    |              | 591 :      | 字节                      |      | 611 字节         |          |          |
|                                                                                                    | WPS阿盘        | 资料 快速      | 方式                      |      |                |          |          |
|                                                                                                    |              | 591 :      | 字节                      |      |                |          | -        |
|                                                                                                    |              | 文件名(01):   | 测试项目1126(版本号: 1).       | 招标书  |                | <b>_</b> | 打开(0)    |
|                                                                                                    |              | 文件类型(T):   | 招标文件 (*. 招标书)           |      |                | •        | 取消       |
|                                                                                                    |              |            |                         |      |                |          |          |

| 3 新建投标文件                  |                                       |    | 11     |
|---------------------------|---------------------------------------|----|--------|
| 选择招标文件:                   |                                       |    |        |
| C:\Users\Administrator\De | sktop\测试项目1126(版本号: 1).招档             | 际书 |        |
| 招标说明:                     | 信息提示                                  |    |        |
| 31 - 导入附录信息表 完成.          |                                       |    | •      |
| 32 - 标段信息(多标段项目)          | ● ● ● ● ● ● ● ● ● ● ● ● ● ● ● ● ● ● ● |    |        |
| 33 - 招标材料表(多标段项目          |                                       |    |        |
| 34 - 导入投标报价表 完成.          | 确定                                    |    |        |
| 35 - 导入关系表 完成.            |                                       |    |        |
| 36 - 招标文本表 完成.            |                                       |    | =      |
|                           |                                       |    | -      |
|                           |                                       | 72 | TT 244 |

# 二、输入投标信息

#### 在项目概况处,根据要求填写投标单位信息,如下图。

| 项目概况                                                                                                    | 名称          |            | 必填 |
|----------------------------------------------------------------------------------------------------|-------------|------------|----|
| 5. H (1474                                                                                                    | 项目编号        | 20201126   | *  |
| 🔯 当前顶日夕称                                                                                                    | 项目名称        | 测试项目1126   | *  |
|                                                                                                    | 标 段 号       |            |    |
| 测试项目1126                                                                                                    | 招标范围        |            |    |
|                                                                                                    | 建设地点        |            |    |
|                                                                                                    | 建设规模        |            |    |
|                                                                                                    | 结构类型        |            |    |
|                                                                                                    | 工程总投资       |            |    |
| ▶ <u>项目概况</u>                                                                                                    | 工程类别        |            |    |
|                                                                                                    | 质量要求        | 合格         | *  |
|                                                                                                    | 安全要求        |            |    |
| ■ 招标附件(品牌)<br>法择素与招标文                                                                                                    | 工期要求(日历天)   | 100        | *  |
| <b><u></u><u></u><u></u><u></u><u></u><u></u><u></u><u></u><u></u><u></u><u></u><u></u><u></u><u></u><u></u><u></u><u></u><u></u><u></u></b> | 招标人         | 招标人        | *  |
| <u> </u>                                                                                                    | 招标人法定代表人    |            |    |
|                                                                                                    | 招标代理单位      |            |    |
|                                                                                                    | 招标代理单位法定代表人 |            |    |
|                                                                                                    | 编制日期        | 2020-11-26 | *  |
|                                                                                                    | 3 投标单位信息    |            |    |
|                                                                                                    | 单位名称        |            | *  |
|                                                                                                    | 单位地址        |            | *  |
|                                                                                                    | 法定代表人       |            | *  |
|                                                                                                    | 项目经理        |            | *  |
|                                                                                                    | 项目经理身份证号    |            | *  |
|                                                                                                    | 自报工期(日历天)   |            | *  |
|                                                                                                    | 质量承诺        |            | *  |
| 评标参数                                                                                                    | 安全等级        |            |    |
| 商务文件                                                                                                    | 投标报价 (元)    |            | *  |
| 技术文件                                                                                                    | 编制人         |            | *  |
| 资信标                                                                                                    | 编制日期        | 2020-11-28 | *  |
|                                                                                                    |             |            | +  |

# 三、标书附件上传

根据招标文件要求,分别在商务文件、技术文件、资信标内的指定地 点上传文件,要求 "\*. doc"、 "\*. docx" 或 "\*. pdf" 或格式。如下图:

| 劉金华通用投标工具 1.0.0   文代(P) (市日(P) 知慧部洲(O) あ | 88h/L1)                                                                   |
|------------------------------------------|---------------------------------------------------------------------------|
| : ① 新建(N) G 打开(Q) 日 保存(S)                |                                                                           |
| 项目概况                                     |                                                                           |
| 评标参数                                     | → 伊考 ↓ 文件名 文件名                                                            |
| 商务文件                                     |                                                                           |
|                                          | 廠 打开 X                                                                    |
|                                          |                                                                           |
|                                          |                                                                           |
|                                          | 名称 修改1期 奥型                                                                |
|                                          |                                                                           |
|                                          | ① 技术.docx 2018-11-29 16:51 DOCX 文档                                        |
|                                          | 「東面 □ <b>直</b> 登标doc 2018-11-30 14:56 DOC 女指                              |
|                                          | 1 通過工程が設計・doc 2018-11-30 14-32 DOC 文書<br>同時に通信のな 2018-11-30 14-47 DOCX 文書 |
|                                          | 我的文档 ⑧ 资信标附件.doc 2018-11-30 14:55 DOC 文档                                  |
|                                          |                                                                           |
|                                          |                                                                           |
|                                          | 140                                                                       |
|                                          |                                                                           |
|                                          | WPS网盘                                                                     |
|                                          |                                                                           |
|                                          |                                                                           |
|                                          |                                                                           |
|                                          |                                                                           |
| 甘水文件                                     |                                                                           |
| 资信标                                      |                                                                           |
| 测试项目1126                                 | 地区:金华通用[一般计税] 文件版本号:1                                                     |
| 文件(F) 项目(P) 智慧蓉洲(O) 書                    | 采助(H)                                                                     |
|                                          |                                                                           |
|                                          |                                                                           |
| 川日間の                                     | ■ 添加 × 删除 > 打开 ▼ 身出文档                                                     |
|                                          |                                                                           |
| 阿方大什                                     | 1 DX/1. uuca                                                              |
| 12个文件                                    |                                                                           |
|                                          |                                                                           |
|                                          |                                                                           |
|                                          |                                                                           |
|                                          |                                                                           |
|                                          |                                                                           |
|                                          |                                                                           |
|                                          |                                                                           |
|                                          |                                                                           |
|                                          |                                                                           |
|                                          |                                                                           |
|                                          |                                                                           |
|                                          |                                                                           |
|                                          |                                                                           |
|                                          |                                                                           |
|                                          |                                                                           |
|                                          |                                                                           |
|                                          |                                                                           |
|                                          |                                                                           |
|                                          |                                                                           |
|                                          |                                                                           |
| → 技术文件                                   |                                                                           |
| 🕹 島が 🖉 音光                                |                                                                           |
| 溶信标                                      |                                                                           |
| 则试项目1126                                 |                                                                           |
|                                          |                                                                           |

| 物 金华通用投标工具 1.0.0        | E and the second second second  | Concession and succession |                                       |
|-------------------------|---------------------------------|---------------------------|---------------------------------------|
| ··· 文件(E) 项目(E) 智慧擎洲(Q) | 帮助(日)                           |                           |                                       |
| : 🗋 新建(N) 💕 打开(O) 🚽 保存( | (S) 🔜 另存为(A) 📝 1.编辑 🕄 2.检查 🍿 3. | PDF转换及签章 🔵 4.生成文件 💼 5.报   | 表 退出(X)                               |
| 项目概况                    | 📑 添加 🗙 删除 🗁 打开 🖂 导出文档           |                           |                                       |
| 评标参数                    | 席号                              | 文件名                       |                                       |
| 商务文件                    | 1 资信标附件. doc                    |                           |                                       |
| 技术文件                    | _                               |                           |                                       |
|                         |                                 |                           |                                       |
|                         |                                 |                           |                                       |
|                         |                                 |                           |                                       |
|                         |                                 |                           |                                       |
|                         |                                 |                           |                                       |
|                         |                                 |                           |                                       |
|                         |                                 |                           |                                       |
|                         |                                 |                           |                                       |
|                         |                                 |                           |                                       |
|                         |                                 |                           |                                       |
|                         |                                 |                           |                                       |
|                         |                                 |                           |                                       |
|                         |                                 |                           |                                       |
|                         |                                 |                           |                                       |
|                         |                                 |                           |                                       |
|                         |                                 |                           |                                       |
|                         |                                 |                           |                                       |
|                         |                                 |                           |                                       |
|                         |                                 |                           |                                       |
| 20 Xe 44 1- edi 4       |                                 |                           |                                       |
| ☑ 负信称附作                 | L                               |                           |                                       |
| 👱 특入 🏾 🚡 특出             |                                 |                           |                                       |
| ())() 予1万円 1106         |                                 | TRUE ATVIERT & MULTINE    | · ··································· |

#### 四、检查

点击工具栏检查按钮,进行标书检查。检查不通过时,根据红字提示 进行针对性修改,关闭窗口,点击检查按钮左边的编辑按钮,恢复编 辑状态;检查通过时,"通过"按钮会亮起,点击之后才能进行下一 步操作。

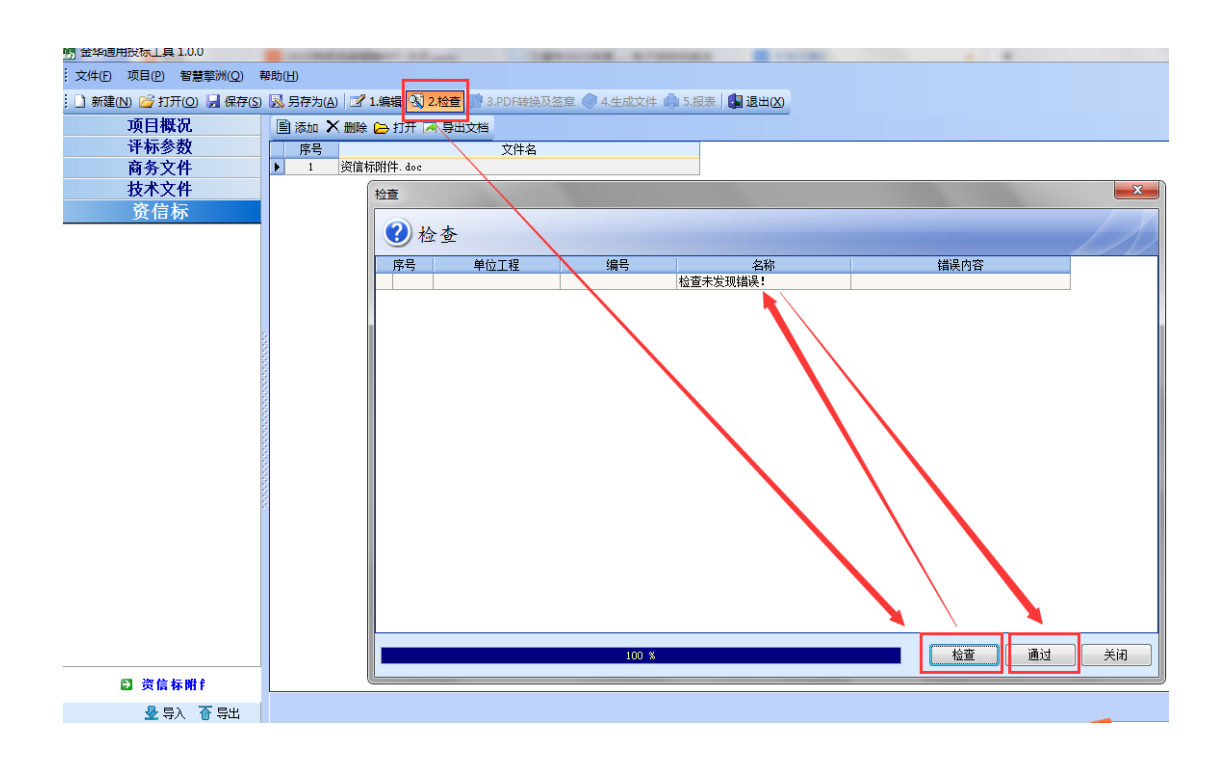

#### 五、PDF 转换及签章

点击工具栏 PDF 转换及签章按钮,注意:签章时只能是插入投标工具锁,如有计价锁要拔掉。

| 9 金华通用投标工具 1.0.0                                            | #N 65                     |
|-------------------------------------------------------------|---------------------------|
| ··· 文件(E) 项目(E) 智慧攀洲(Q) 帮助(H)                               |                           |
| 🗄 🗋 新建(N) 🧭 打开(O) 📓 保存(S) 🔜 另存为(A) 📝 1.編編 🗐 2.检查 🚮 3.PDF转换及 | 🏧 🌒 4.生成文件 🏟 5.报表 🕼 退出(X) |

如果需要编辑修改,点击检查按钮左边的编辑按钮,恢复编辑状态。

# 六、PDF 转换

直接点击 PDF 转换按钮,对报表文件以及附件进行 PDF 转换

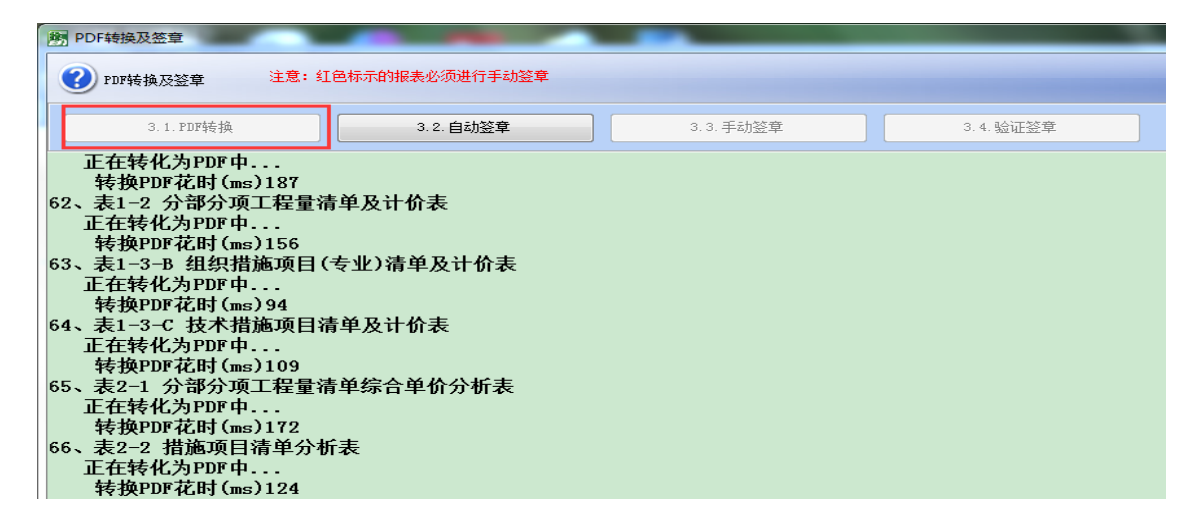

## 七、自动签章

点击自动签章按钮,输入对应的 CA 密码即可自动签章。

| 金华通用投标工具 1.0.0            | CONTRACTOR OF STREET, ST. LOCAL | Constant and                                                |                    |     |
|---------------------------|---------------------------------|-------------------------------------------------------------|--------------------|-----|
| 文件(E) 项目(E) 智慧擎洲(Q) 帮助    | (H)                             |                                                             |                    |     |
| 🗋 新建(N) 嬞 打开(O) 🚽 保存(S) 💀 | , 另存为(A) 📝 1.编辑 🔍 2.检查 📢        | 3.PDF转换及签章 🧼 4.生成文件 🥼 3.                                    | 5.报表 退出(X)         |     |
| PDF转换及签章                  |                                 |                                                             |                    | .心括 |
| PDF转换及签章 注意:红1            | 色标示的报表必须进行手动签章,工程重              | 清单及附件是否手动签章!                                                |                    |     |
| 3.1.PDP转换                 | 3.2.自动签章                        | 3.3.手动签章                                                    | 3.4.验证签章           |     |
|                           |                                 | <ul> <li>※章密持量入</li> <li>② 登章密码录入</li> <li>请输入密码</li> </ul> | :<br>确定 (U) 取消 (C) |     |

# 八、手动签章

点击自动签章按钮,输入对应的 CA 密码即可自动签章。

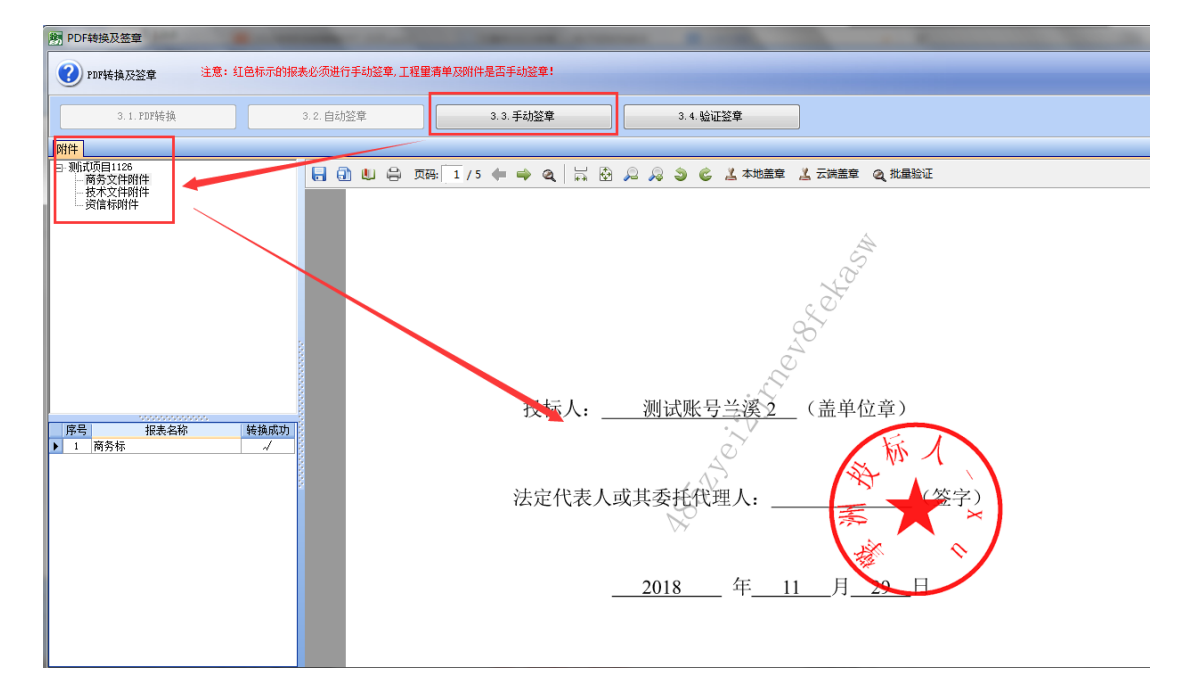

#### 九、验证签章

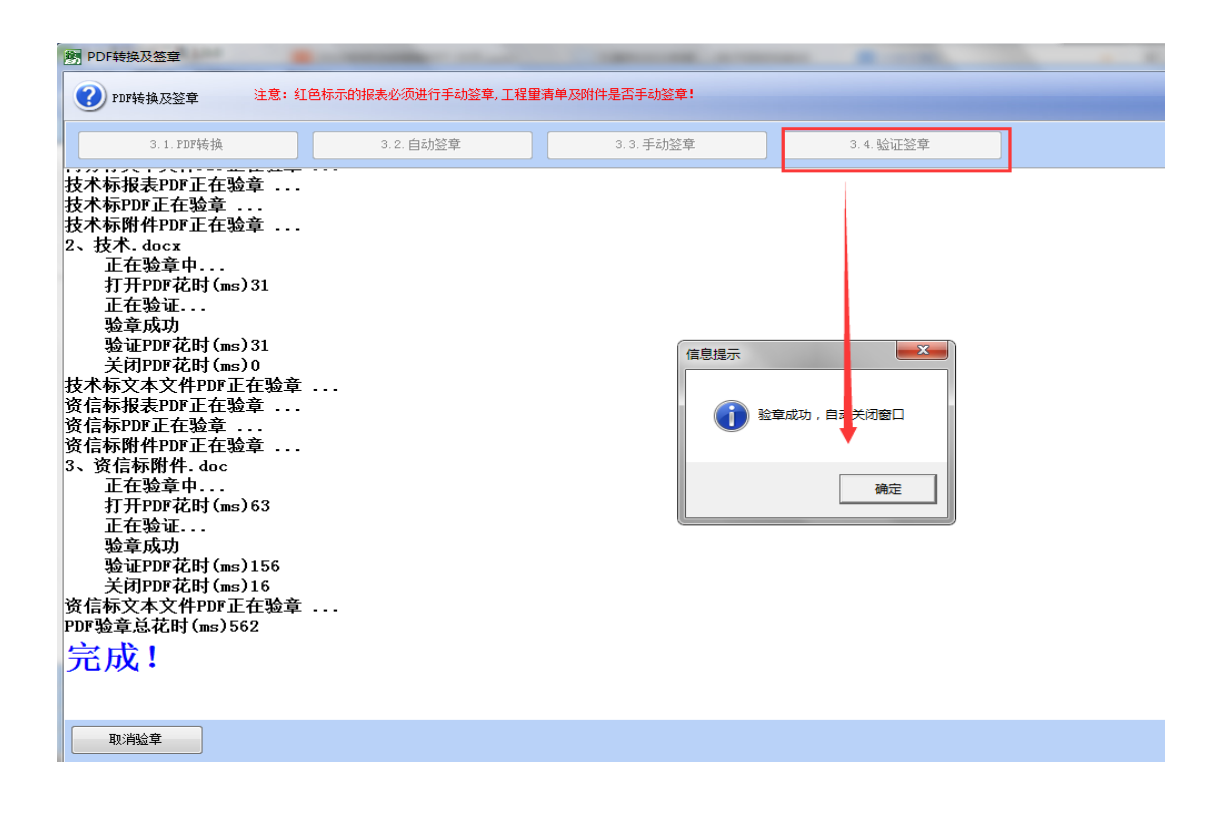

#### 十、生成加密标书

点击界面上生成加密标书按钮,选择文件存放地址即可,系统生成以投标人名称 命名的格式为 XXX. 加密标书 文件

| 项目概况                           | 名称          | 内容 必                                                   | 填        |
|--------------------------------|-------------|--------------------------------------------------------|----------|
| _                              |             |                                                        |          |
| 5 当前项目名称                       | 项目编号        | 20201126                                               | <i>N</i> |
|                                | 项目名称        | 测试项目1126                                               | *        |
| 式项目1126                        | 标段号         |                                                        |          |
|                                | 招标范围        |                                                        |          |
|                                | 建设地点        |                                                        |          |
|                                | 建设规模        |                                                        |          |
|                                | 结构类型        |                                                        |          |
| <u> 项目概况</u>                   | 工程总投资       |                                                        |          |
|                                | 工程类别        |                                                        |          |
|                                | 质量要求        | 生成投标文件                                                 |          |
| 3 提接附件(品牌)                     | 安全要求        |                                                        | 1        |
| <del>居住表当指述文</del><br>件PDF、补充文 | 工期要求(日历天)   | 2 生成投标文件                                               |          |
| <u>件PDF(若有)</u><br>等在此添加)      | 招标人         |                                                        |          |
| ST LL DG AN ZH 7               | 招标人法定代表人    | 投标文件 C:\Users\Administrator\Desktop\(则试项目1126)测试账号兰溪2. |          |
|                                | 招标代理单位      |                                                        |          |
|                                | 招标代理单位法定代表人 | 生成标书(2) 关闭(2)                                          |          |
|                                | 编制日期        |                                                        | ⅉ        |
|                                | - 投标单位信息    |                                                        |          |
|                                | 单位名称        | 测试账号兰溪2                                                | k        |
|                                | 单位地址        |                                                        | *        |
|                                | 计合理专口       |                                                        |          |

十一、报表输出

标书生成之后点击报表可以进行报表数据核对以及格式等查看,并且进行报表打印,报表导出 excel 及 PDF。

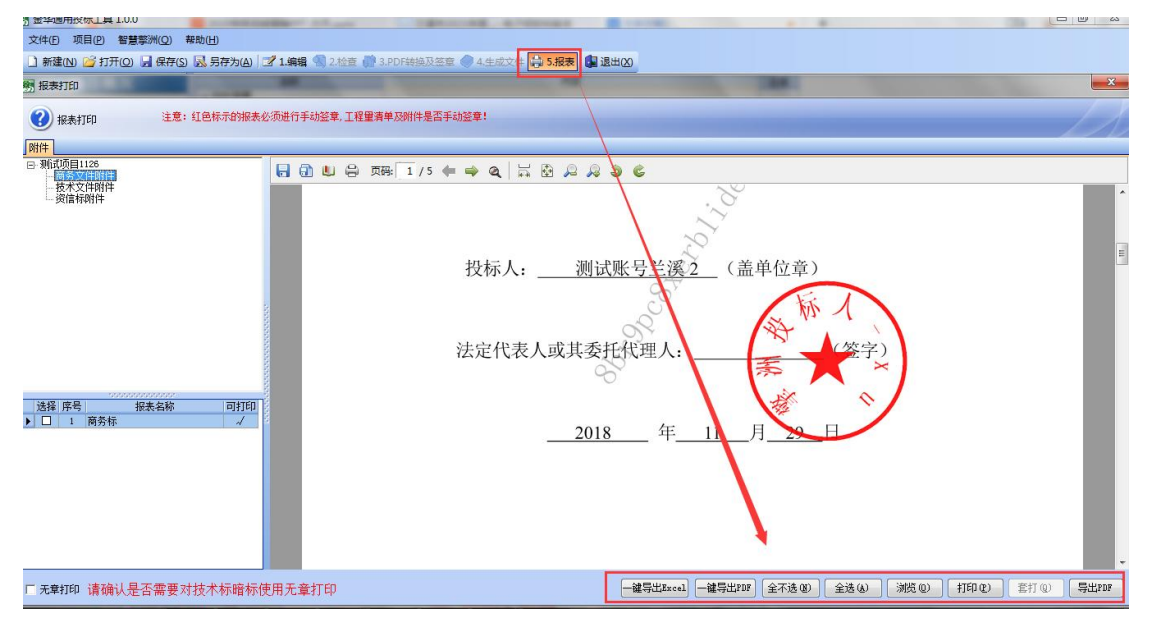

## 十二、标书上传

投标人登入"兰溪市公共资源全流程电子交易综合系统",在标书上传处上传后缀名为".加 密标书"的标书文件。

注: 1. 上传标书必须在截止之前上传

2. 标书上传成功后,下载下来核对文件大小是否跟原始文件大小一致

| 兰溪市公共资源        | 全流程电子交易综             | 合系统                                                | <b>企</b><br>桌面 | <b>終</b><br>经纬 | <br>知识库 | <b>经</b><br>在线支持 | 込 注 消 |
|----------------|----------------------|----------------------------------------------------|----------------|----------------|---------|------------------|-------|
|                | <u>A</u>             |                                                    |                |                |         |                  |       |
| 菜单导航           | 您所在的位置: > 业务办理 > 上传标 | 书(适用于招标文件要求上传电子投标文件的项目)                            |                |                |         |                  |       |
| ▼ 业务办理 □       | 🛒 上传标书               |                                                    |                |                |         |                  |       |
| 💌 投标项目(参与)     |                      |                                                    |                |                |         |                  |       |
| ▶ 下载文件         | ▶ 坝日标段基本信息           |                                                    |                |                |         |                  |       |
| ▶ 提疑           |                      |                                                    |                |                |         |                  |       |
| ▶ 下载补充文件       | ▼ 文件上传信息标书上传成功/      | 后,请下载标书,验证文件大小是否与上传文件大小一致。若不一致,请重新上                | 传标书!!          | 1              |         |                  |       |
| ● 缴纳保证金        | 密钥文件签名数据             |                                                    |                |                |         |                  |       |
| 上传标书(道用于指标又件要) | 上传标书                 | 上传标书 撤回标书 下载                                       |                |                |         |                  |       |
|                | 标书上传时间               | 2020-11-30 11:32:48                                |                |                |         |                  |       |
|                | 标书文件签名数据             | 1s5o9eKOfBCrwNtOA4U/H42d6P1u69OIF1d41kS7ZSArzmdw== |                |                |         |                  |       |
|                |                      |                                                    |                |                |         |                  |       |

#### 十三、常见应用问题及注意事项

#### 常见问题:

软件操作过程中的任何问题可以拨打服务热线 4000-166-166,按照提示转 4, 再转 3。

#### 注意事项:

1、请操作电脑安装完整版的 office。

2、请尽量使用完整的 windows 操作系统,避免在简化版的操作系统上使用 投标工具。安装和使用时退出 360 软件管家、杀毒软件。